Notes

Procedures
Exceptional Case - Receipts And Payments Tool - Add/Remove User
Image: Control of Case - Receipts And Payments Tool - Add/Remove User
Image: Control of Case - Receipts And Payments Tool - Tags & Tags & Ta

Procedures > Pages > Exceptional-Case-Handling > Exceptional-Case-Receipts-And-Payments-Tool-Add-Remove-user

## **Exceptional Case - Receipts And Payments Tool - Add/Remove User**

Initially there may be a small number of cases that cannot be set up or supported on CMS2012. There are two types of cases identified for exceptional case handling:

- Type one cases cannot be started on CMS2012 as one or more case participant has no national insurance number (NINO) or child reference number (CRN)
- Type two cases are initially on CMS2012 and due to an incident that prevents progression these cases are moved to 2012 exceptional case handling solution

Payment received by the exceptional case handling team is entered on the off system receipts and payments tool.

This procedure explains the steps required for the team leader on the exceptional case team, to add or remove caseworker access to the Receipts and Payments tool.

ECHT caseworkers must use the off system link 2012 scheme letter, Exceptional case - letters (outbound) and the relevant procedure to identify and issue the correct notifications.

For more information on exceptional case handling and the receipts and payments tool refer to Exceptional Case Handling - Overview and Exceptional Case - Receipt Payment and Reports.

## Add caseworker/user

- 1. To add a user to the receipts and payments tool, log into the system (for details of logging on refer to Exceptional case receipt and reports). From the User role dropdown, select Administrator.
- 2. From the main menu select Administrator menu, and select Maintain Users, the User screen appears:

| Crinic                | Group                                                    |              |                                        | User Scree           | n |
|-----------------------|----------------------------------------------------------|--------------|----------------------------------------|----------------------|---|
| 35220900              | Paul Cox                                                 | 09198765     | PAUL COX1@CHILDMAINTENANCE GSI.GOV.UK  | System Administrator | - |
| 35220900              | Paul Cox                                                 | 09198765     | PAUL COXI@CHILDMAINTENANCE.GSLGOV.UK   | Case Worker          | - |
| 57261910              | Andrew Shepherd                                          | 1234         | ANDREW. SHEPHERD@CHILDMAINTENANCE.GSI. | System Administrator | - |
| 57261910              | Andrew Shepherd                                          | 1234         | ANDREW SHEPHERDBICHILDMAINTENANCE GSI  | Case Worker          | - |
|                       |                                                          |              |                                        | Create User Close    |   |
| Current L<br>User Rol | Jser: 76834403 - Chris Bowler<br>e: System Administrator |              |                                        |                      | ٦ |
| System r              | name: Transfer of Receipts to P                          | uture Scheme |                                        |                      |   |

3. This screen shows a list of each user on the system, to add a user select the **Create user** button, the Create user screen appears:

| Child Maintena                                                   | nce 31 October 201     |
|------------------------------------------------------------------|------------------------|
| Group                                                            | Create User Scre       |
| Staff ID<br>User Name<br>Phone Number<br>E-Mail                  |                        |
|                                                                  | Save Close             |
| Current User: 76834403 - Chris<br>User Role: System Administrato | Bowler                 |
| System name: Transfer of Reco                                    | eipts to Future Scheme |

- 4. Enter the following information for the new user:
  - Staff ID = up to nine numeric characters
  - User Name = this pre-populates when the staff ID is entered
  - Phone Number = enter this manually
  - **E-Mail** = this pre-populates when the staff ID is entered
- Select Save to confirm you wish to add this user. A message displays stating that you have successfully added the new user record to the database. Select Ok to add the user profile, the Grant user profile screen appears.
- 6. The Staff ID field is pre-populated, from the Role dropdown field select Case Worker.
- 7. Select Grant then Close to go back to the User screen.
- 8.

If adding more users, repeat steps 3 – 7 until complete. Once complete, select **Close** from the User screen to end the process.

## **Remove caseworker/user**

- 9. To remove a user from the receipts and payment tool, log into the system and from the User role dropdown, select Administrator.
- 10. From the main menu select Administrator menu and select Maintain Users, the User screen appears:

| Child                                         | Maintenance<br>Group                                                                                            |              |                                       | User Scree           | EE<br>en |
|-----------------------------------------------|----------------------------------------------------------------------------------------------------|--------------|---------------------------------------|----------------------|----------|
| 35220900                                      | Paul Cox                                                                                                    | 09198765     | PAUL COX1@CHILDMAINTENANCE GSI.GOV.UK | System Administrator | -        |
| 35220900                                      | Paul Cox                                                                                                    | 09198765     | PAUL COX1@CHILDMAINTENANCE.GSI.GOV.UK | Case Worker          | -        |
| 57261910                                      | Andrew Shepherd                                                                                                 | 1234         | ANDREW SHEPHERD@CHILDMAINTENANCE.GSL  | System Administrator | -        |
| 57261910                                      | Andrew Shepherd                                                                                                 | 1234         | ANDREW SHEPHERD CHILDMAINTENANCE GSI  | Case Worker          | -        |
|                                               |                                                                                                    |              |                                       | Create User Close    |          |
| Current U<br>User Rol<br>System i<br>System i | Jser: 76834403 - Chris Bowler<br>e: System Administrator<br>name: Transfer of Receipts to F<br>date: 26/10/2012 | uture Scheme |                                       |                      |          |

11. Select the **Edit//Delete record icon**, to the right of the list of users within the User Screen, the Edit user screen appears:

| SST0116.01.001-                                                  | V0.1                                                                                          |                |          | X        |
|------------------------------------------------------------------|-----------------------------------------------------------------------------------------------|----------------|----------|----------|
| Child M                                                          | 31 October 2012                                                                               |                |          |          |
| G                                                                | Group                                                                                         |                | Edit Use | r Screen |
| Staff ID<br>User Name                                            | 35220900<br>Paul Cox                                                                          |                |          |          |
| User Role                                                        | Case Worker                                                                                   |                |          |          |
| Phone Number<br>E-Mail                                           | PAUL COX1@CHILDMAINTEI                                                                        | .UK            | -        |          |
|                                                                  | Add new profile for this user                                                                 | Revoke Profile | Save     | Close    |
| Current User:<br>User Role: Sys<br>System name<br>System date: 3 | 76834403 - Chris Bowler<br>stem Administrator<br>: Transfer of Receipts to Futu<br>31/10/2012 | ure Scheme     |          |          |

12. Select Revoke Profile, a message displays stating that the User profile has been deleted, select OK and then Close.

- Exceptional Case Allocation And Payment
- Exceptional Case Gateway
- Exceptional Case Information Gathering
- Exceptional Case Overview
- Exceptional Case Receipt Payment And Reports